# Forcepoint Security Information Event Management (SIEM) Solutions

**Applies to:** Forcepoint Web Security and Forcepoint URL Filtering, v8.4.x

Forcepoint web protection solutions and Forcepoint appliances can issue alerts using SNMP trap data when integrated with a supported Security Information Event Management (SIEM) system.

SNMP traps send alerts to system administrators about significant events that affect the security of your network. These alerts include:

- System, usage, and suspicious activity alerts, page 2
- *Appliance alerts*, page 17
- Content Gateway (software) alarms, page 20

Forcepoint web protection solutions also allow Internet activity logging data to be passed to a third-party SIEM product, like ArcSight or Splunk. See *Integrating with third-party SIEM products*, page 22.

- For information about the other types of alerting offered by web protection solutions, see the <u>Administrator Help</u>.
- For information about alarms using Content Gateway, see the <u>Content Gateway</u> <u>Manager Help</u>.

Use SNMP alerting to maintain system health and keep your organization protected, and use web protection reporting tools or SIEM integration to report on Internet activity when alerts reveal a potential issue.

## System, usage, and suspicious activity alerts

To facilitate tracking and management of both web protection software and client Internet activity, Super Administrators can configure the following alerts to be sent when selected events occur:

- System alerts notify administrators of events relating to subscription status and Master Database activity, as well as Content Gateway events, including loss of contact to a domain controller, log space issues, and more.
- Usage alerts notify administrators when Internet activity for selected categories or protocols reaches configured thresholds.

Usage alerts can be generated for both pre-defined and custom categories or protocols.

• Suspicious activity alerts notify administrators when threat-related events of a selected threat severity level reach configured thresholds or, for TRITON AP-WEB customers who have enabled Advanced File Analysis, when a file that was sent for analysis is found to be malicious.

All alerts can be sent to selected recipients via email or SNMP.

Note that alerting must be enabled and configured before system, usage, or suspicious activity alerts can be generated. See *Enabling system*, usage, and suspicious activity alerts, page 7.

User-configurable controls help avoid generating excessive numbers of alert messages. Define realistic alerting limits and thresholds to avoid creating excessive numbers of alerts for noncritical events. See *Flood control*, page 9.

## System alerts

Filtering Service alerts monitor events such as database download failure, changes to the database, and subscription issues. They apply to both Forcepoint Web Security and Forcepoint URL Filtering deployments:

| Alert Event                                                                                                    | Possible Causes                                                                                                    | Recommended<br>Severity |
|----------------------------------------------------------------------------------------------------|----------------------------------------------------------------------------------------------------|-------------------------|
| <ul> <li>A Master Database<br/>download failed.</li> <li>Unable to complete download<br/>(general)</li> <li>Unable to download for 15 days</li> <li>Unsupported product version</li> <li>Operating system error or<br/>incompatibility</li> <li>Invalid subscription key</li> <li>Expired subscription</li> </ul> |                                                                                                    | Error                   |
| The number of current<br>users exceeds your<br>subscription level.                                                                                                    | More clients are making Internet<br>requests than are covered by your<br>subscription.                                   | Error                   |
| The number of current<br>users has reached 90%<br>of your subscription<br>level.                                                                                                    | The number of clients in your network<br>is very close to the maximum number<br>of clients covered by your subscription. | Warning                 |
| The search engines<br>supported by Search<br>Filtering have changed.A search engine was either added to or<br>removed from the list of search engines<br>for which your product can enable<br>search filtering.                                                                                                   |                                                                                                    | Information             |
| The Master Database has been updated.                                                                                                    | <ul> <li>URL categories added or removed</li> <li>Network protocols added or removed</li> </ul>                          | Information             |
| Your subscription expires in one month.                                                                                                    | Your subscription is approaching its renewal date                                                                        | Information             |
| Your subscription expires in one week.                                                                                                    | Your subscription has not been renewed                                                                                   | Warning                 |

Additional Content Gateway alerts are available for Forcepoint Web Security customers:

| Alert Event                                                             | Possible Causes                                                                                                    | Severity<br>Recommendation |
|-------------------------------------------------------------------------|----------------------------------------------------------------------------------------------------|----------------------------|
| A domain controller is down.                                            | <ul><li>Domain controller shut down<br/>or restarted</li><li>Network problem</li></ul>                                                                                                    | Warning                    |
| Decryption and<br>inspection of secure<br>content has been<br>disabled. | Feature turned off                                                                                                    | Information                |
| Log space is critically low.                                            | Not enough disk space in the<br>partition for storing Content<br>Gateway logs                                                                                                    | Warning                    |
| Subscription<br>information could not<br>be reviewed.                   | Local or remote problem                                                                                                    | Warning                    |
| Non-critical alerts have<br>been received.                              | <ul> <li>Content Gateway process<br/>reset</li> <li>Cache configuration issue</li> <li>Unable to create cache<br/>partition</li> <li>Unable to initialize cache</li> <li>Unable to open configuration<br/>file</li> <li>Invalid fields in configuration<br/>file</li> <li>Unable to update<br/>configuration file</li> <li>Clustering peer operating<br/>system mismatch</li> <li>Could not enable virtual IP<br/>addressing</li> <li>Connection throttle too high</li> <li>Host database disabled</li> <li>Logging configuration error</li> <li>Unable to open Content<br/>Gateway Manager</li> <li>ICMP echo failed for a<br/>default gateway</li> <li>HTTP origin server is<br/>congested</li> <li>Congestion alleviated on the<br/>HTTP origin server</li> <li>Content scanning skipped</li> <li>WCCP configuration error</li> </ul> | Varies                     |

A system alert for a database download failure, delivered via email, might look like this:

```
Alert: Database Download Failure
Filtering Service: 10.80.187.244
Subscription Key: EXAMPLEDO77K33LF
Filtering Service is unable to download the Master Database
because your software version is no longer supported.
Contact Forcepoint or your authorized reseller for
information about upgrades.
```

#### **Usage alerts**

Usage alerts warn an administrator when Internet activity for selected URL categories or protocols reaches a defined threshold.

For configuring usage alerts, see *Configuring category usage alerts*, page 11, and *Configuring protocol usage alerts*, page 12.

| Alert Event                                | Severity Recommendation |
|--------------------------------------------|-------------------------|
| Configured threshold exceeded for category | Information             |
| Configured threshold exceeded for protocol | Information             |

A category usage alert delivered via email might look like this:

```
Alert: Threshold exceeded for Blocked Category (1 of 20 alerts for today)
```

A client has exceeded a configured daily Internet usage threshold.

For more information, run investigative or presentation reports in the TRITON Manager. See the Administrator Help for details.

```
User name: JSmith
User IP address: 123.1.2.3
Threshold (in visits): 40
Category: Sports
Action: Blocked
--Most recent request--
URL: http://www.extremepingpong.com
IP address: 216.251.32.98
Port: 80
```

Suspicious activity alerts notify administrators when threat-related events of a selected severity level (Critical, High, Medium, Low) reach configured thresholds.

Because Content Gateway is required to detect critical and high severity alerts, it is not possible to configure alerting for those severity levels in Forcepoint URL Filtering deployments.

Forcepoint Web Security customers who have enabled Advanced File Analysis can enable email or SNMP alerts to be sent when a file submitted for analysis is determined to be malicious.

Threat-related events can be monitored and investigated via the **Threats** dashboard in the Web module of the TRITON Manager (see <u>Threats dashboard</u>).

To configure suspicious activity alerts, see *Configuring suspicious activity alerts*, page 13.

A suspicious activity alert delivered via email might look like this:

```
Alert: High Severity Suspicious Activity Alert (1 of 100 max
alerts for today)
Date: 5/15/2017 12:04:53 PM
Type: Information
Source: Forcepoint Usage Monitor
Suspicious activity has exceeded the alerting threshold for
this severity level.
Severity: High
Category: Malware: Command and Control
Filtering action: Blocked
Threshold (in hits): 15
Log on to the Manager and access the Threats dashboard for
more details about these incidents.
Access Manager here: <link>
---Most recent incident---
User: bjones
IP address: 10.1.20.55
Hostname: lt-bjones
URL: http://<full url>
Destination IP address: 153.x.x.x Port: 8080
Threat details: trojan.downloader.win32.W32/
CeeInject.AE.gen!Eldorado
```

# Enabling system, usage, and suspicious activity alerts

To enable alerting, go to the **Web > Settings** > **Alerts** > **Enable Alerts** page of the Forcepoint Security Manager.

1. Set the **Maximum daily alerts per usage type** value to limit the total number of alerts generated daily.

For example, you might configure usage alerts to be sent every 5 times (threshold) someone requests a site in the Sports category. Depending on the number of users and their Internet use patterns, that could generate hundreds of alerts each day.

If you enter 10 as the maximum daily alerts per usage type, only 10 alert messages are generated each day for the Sports category. In this example, these messages alert you to the first 50 requests for Sports sites (5 requests per alert multiplied by 10 alerts).

2. Mark **Enable email alerts** to configure email notifications, then provide information about the location of the SMTP server and the alert sender and recipients.

| Email Alerts                                         |                               |                              |
|------------------------------------------------------|-------------------------------|------------------------------|
| System, usage, and severity<br>✓ Enable email alerts | alerts can be delivered to sp | ecified recipients via email |
| SMTP server IPv4 address<br>or name:                 | smtp.example.com              |                              |
| From email address:                                  | wbsn-alerts@example.com       |                              |
| Administrator email address<br>(To):                 | webadmins@example.com         |                              |
| Recipient email addresses<br>(Cc):                   |                               | ×                            |
| (one per line)                                       |                               |                              |

| SMTP server IPv4 address or name    | IPv4 address or hostname for the SMTP server through which email alerts should be routed.  |
|-------------------------------------|--------------------------------------------------------------------------------------------|
| From email address                  | Email address to use as the sender for email alerts.                                       |
| Administrator<br>email address (To) | Email address of the primary recipient of email alerts.                                    |
| Recipient email<br>addresses (Cc)   | Email address for up to 50 additional recipients. Each address must be on a separate line. |

3. Mark **Enable SNMP alerts** to enable delivery of alert messages through an SNMP trap system installed in your network, then provide trap server information (described below).

| SNMP Alerts                                          |                                    |                               |
|------------------------------------------------------|------------------------------------|-------------------------------|
| System, usage, and severity al<br>Enable SNMP alerts | erts can be delivered via your org | anization's SNMP Trap server. |
| Community name:                                      | public                             |                               |
| IPv4 address or hostname:                            | 127.0.0.1                          |                               |
| Port:                                                | 162                                |                               |
|                                                      |                                    |                               |

| Community name    | Name of the trap community on your SNMP trap server. |
|-------------------|------------------------------------------------------|
| Server IP or name | IP address or name of the SNMP Trap server.          |
| Port              | Port number SNMP message use.                        |

4. Click **OK** to cache changes. Changes are not implemented until you click **Save and Deploy**.

Once alerting is enabled, to configure specific types of alerts, see:

- *Configuring system alerts*, page 10
- Configuring category usage alerts, page 11
- *Configuring protocol usage alerts*, page 12
- Configuring suspicious activity alerts, page 13

#### **SNMP** alert information

When your software sends an SNMP alert, the following fields may be populated in the SNMP trap:

- Filtering Service (IP address)
- Time (year, month, and day)
- User name
- Threshold (usage alerts)
- Protocol
- URL (hat triggered the alert)
- Port (protocol port)

- Policy Server (IP address)
- Subscription key
- User IP address
- Category
- Action (e.g., Blocked, Permitted)
- IP address (of the URL that triggered the alert)

#### **Flood control**

There are built-in controls for usage alerts to avoid generating excessive numbers of alert messages. Use the **Maximum daily alerts per usage type** setting on the **Settings > Alerts > Enable Alerts** page to specify a limit for how many alerts are sent in response to user requests for particular categories and protocols.

You can also set threshold limits for each category and protocol usage alert, and for each suspicious activity alert. For example, if you set a threshold limit of 10 for a certain category, an alert is generated after 10 requests for that category (by any combination of clients).

Suppose that the maximum daily alerts setting is 20, and the category alert threshold is 10. Administrators are only alerted the first 20 times category requests exceed the threshold. That means that only the first 200 occurrences result in alert messages (threshold of 10 multiplied by alert limit of 20).

# Configuring system, usage, and suspicious activity alerts

Use the topics in this section sequentially, or jump to the type of alert you want to configure.

- *Configuring system alerts*, page 10
- Configuring category usage alerts, page 11
- Configuring protocol usage alerts, page 12
- Configuring suspicious activity alerts, page 13

### **Configuring system alerts**

Configure system alerts on the **Web** .> **Settings** > **Alerts** > **System** page in the Forcepoint Security Manager. Select a delivery mechanism for each system event that you want to have trigger an alert message.

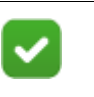

Note

System events do not have threshold values. A single system event occurrence will trigger a system alert.

Forcepoint Web Security administrators have the option to enable system alerts for both Filtering Service events and Content Gateway events.

| Filtering Service Event                                                 | Email                                                                                                    | SNMP |
|-------------------------------------------------------------------------|----------------------------------------------------------------------------------------------------|------|
| A Master Database download failed.                                      | ~                                                                                                    |      |
| The Master Database has been updated.                                   | V                                                                                                    |      |
| The number of current users exceeds your subscription level.            | 4                                                                                                    |      |
| The number of current users has reached 90% of your subscription level. | Image: A start of the start of the start |      |
| The search engines supported by Search Filtering have changed.          | 1                                                                                                    |      |
| Your subscription expires in one month.                                 | <b>V</b>                                                                                                    |      |
| Your subscription expires in one week.                                  | 4                                                                                                    |      |

1. Select an alert delivery method for each event. Delivery methods must be enabled on the **Settings** > **Alerts** > **Enable Alerts** page before they can be selected.

2. Click **OK** to cache your changes. Changes are not implemented until you click **Save and Deploy**.

#### Configuring category usage alerts

Category usage alerts can be configured to send notifications when Internet activity for particular URL categories reaches a defined threshold. You can define alerts for permitted requests or for blocked requests to the category.

For example, you might want to be alerted each time 50 requests for sites in the Shopping category have been permitted, to help decide whether to place restrictions on that category. Or, you might want to receive an alert each time 100 requests for sites in the Entertainment category have been blocked, to see whether users are adapting to a new Internet use policy.

Use the **Settings > Alerts > Category Usage** page to review the default set of alerts, and to add, edit, or remove alerts.

| Permitted Category Usage Alerts                                                                                   |           |                                                                                                    |                                                                                                    |  |
|----------------------------------------------------------------------------------------------------|-----------|----------------------------------------------------------------------------------------------------|----------------------------------------------------------------------------------------------------|--|
| An alert is sent each time the number of permitted requests for these categories reaches the specified threshold. |           |                                                                                                    |                                                                                                    |  |
| Category Name                                                                                                    | Threshold | Email                                                                                                    | SNMP                                                                                                    |  |
| Bandwidth PG:Personal Network Storage and Backup                                                                  | 20        | <ul> <li>Image: A start of the start of the start of</li></ul> | <ul> <li>Image: A start of the start of the start of</li></ul> |  |
| Miscellaneous:Uncategorized                                                                                       | 20        | <ul> <li>Image: A start of the start of the start of</li></ul> |                                                                                                    |  |
| Elevated Exposure                                                                                                 | 10        |                                                                                                    | ✓                                                                                                    |  |
| Emerging Exploits                                                                                                 | 10        |                                                                                                    | <ul><li>✓</li></ul>                                                                                                    |  |
|                                                                                                    |           |                                                                                                    |                                                                                                    |  |
|                                                                                                    |           | Add                                                                                                    | Edit Delete                                                                                                    |  |
| Blocked Category Usage Alerts                                                                                     |           |                                                                                                    |                                                                                                    |  |
| An alert is sent each time the number of blocked requests for these categories reaches the threshold.             |           |                                                                                                    |                                                                                                    |  |
| Category Name                                                                                                    | Threshold | Email                                                                                                    | SNMP                                                                                                    |  |
| Adult Material                                                                                                    | 20        |                                                                                                    |                                                                                                    |  |
| I was not not not a first of the second second second second second second second second second second second s   | 1111      |                                                                                                    |                                                                                                    |  |

- Review the **Permitted Category Usage Alerts** and **Blocked Category Usage Alerts** lists to see if the default set of alerts is relevant to your organization.
- Click **Add** below the appropriate list to open the Add Category Usage Alerts page (see *Adding category usage alerts*, page 15) and configure alerts for additional categories.
- To change an alert (for example, by updating the threshold or changing the delivery method), mark the check box next to the affected category or categories and click **Edit**.
- Mark the check box next to any categories that you want to remove from the list, then click **Delete**.

When you are finished making changes to category usage alerts, click **OK** to cache your changes. Changes are not implemented until you click **Save and Deploy**.

## Configuring protocol usage alerts

Protocol usage alerts can be configured to send notifications when Internet activity for a particular protocol reaches a defined threshold. You can define alerts for permitted or blocked requests for the selected protocol.

For example, you might want to be alerted each time 50 requests for a particular instant messaging protocol are permitted, to help decide whether to place restrictions on that protocol. Or, you might want to receive an alert each time 100 requests for a particular peer-to-peer file sharing protocol have been blocked, to see whether users are adapting to a new Internet use policy.

Use the **Settings > Alerts > Protocol Usage** page to review the default set of alerts, or to add, edit, or delete protocol usage alerts.

| Permitted Protocol Usage Alerts              |                          |                                                                                                    |                                                                                                    |  |
|----------------------------------------------|--------------------------|----------------------------------------------------------------------------------------------------|----------------------------------------------------------------------------------------------------|--|
| An alert is sent each time the number of per | mitted requests for thes | se protocols reaches                                                                                                    | the specified threshold.                                                                                                    |  |
| Protocol Name                                | Threshold                | Email                                                                                                    | SNMP                                                                                                    |  |
| P2P File Sharing: BitTorrent                 | 10                       |                                                                                                    | <b>v</b>                                                                                                    |  |
| P2P File Sharing: ClubBox                    | 10                       |                                                                                                    | <ul> <li>Image: A start of the start of the start of</li></ul> |  |
|                                              |                          |                                                                                                    | Edit                                                                                                    |  |
| Riocked Protocol Usage Alerts                |                          | Add                                                                                                    | Edit Delete                                                                                                    |  |
| blocked i fototol bouge meres                |                          |                                                                                                    |                                                                                                    |  |
| An alert is sent each time the number of blo | cked requests for these  | protocols reaches th                                                                                                    | e threshold.                                                                                                    |  |
| Protocol Name                                | Threshold                | 🗌 Email                                                                                                    | SNMP                                                                                                    |  |
| P2P File Sharing:FastTrack (Kazaa iMesh)     | 5                        | <ul> <li>Image: A start of the start of the start of</li></ul> |                                                                                                    |  |
| P Sb gy tel Ma au los                        |                          | 1111                                                                                                    | 1111                                                                                                    |  |

- Review the **Permitted Protocol Usage Alerts** and **Blocked Protocol Usage Alerts** lists to see if the default set of alerts is relevant to your organization.
- Click Add below the appropriate list to open the Add Protocol Usage Alerts page (see *Adding protocol usage alerts*, page 16) and configure alerts for additional protocols.
- To change an alert (for example, by updating the threshold or changing the delivery method), mark the check box next to the affected protocol or protocols and click **Edit**.
- Mark the check box next to any protocols that you want to remove from the list, then click **Delete**.

When you are finished making changes to category usage alerts, click **OK** to cache your changes. Changes are not implemented until you click **Save and Deploy**.

## **Configuring suspicious activity alerts**

Suspicious activity alerts can be configured to send notifications when events of a specified severity level reach a defined threshold. You can define alerts for permitted requests and blocked requests at each severity level.

Content Gateway is required to detect critical and high severity alerts. With Forcepoint URL Filtering, it is not possible to configure alerting for those severity levels.

Forcepoint Web Security customers who have enabled Advanced File Analysis can enable email or SNMP alerts to be sent when a file submitted for advanced analysis is determined to be malicious.

Use the **Settings > Alerts > Suspicious Activity** page to enable, disable, or change alerting configuration for alerts associated with suspicious events in your network.

The page includes 3 tables: **Permitted Suspicious Activity Alerts**, **Blocked Suspicious Activity Alerts**, and **Advanced File Analysis Alerts**.

For suspicious activity alerts, each table shows:

- The **Severity** level (critical, high, medium, low), as determined by the identified threat type.
- The alerting **Threshold**. By default, the threshold for critical and high severity alerts, both permitted and blocked, is **1**.
- One or more notification methods.

For advanced file analysis, you can enable alerting via email, SNMP, or both when an analyzed file is found to be malicious.

| P                                                                             | Permitted Suspicious Activity Alerts                                        |                             |                                                                                                    |                                                                                                    |      |
|-------------------------------------------------------------------------------|-----------------------------------------------------------------------------|-----------------------------|----------------------------------------------------------------------------------------------------|----------------------------------------------------------------------------------------------------|------|
|                                                                               | An alert is sent each time permi                                            | tted events of the selected | severity reach the th                                                                                                    | reshold.                                                                                                    |      |
|                                                                               | Severity                                                                    | Threshold                   | Email                                                                                                    | SNMP                                                                                                    |      |
|                                                                               | Critical                                                                    | 1                           | <ul> <li>Image: A start of the start of the start of</li></ul> | <ul> <li>Image: A start of the start of the start of</li></ul> |      |
|                                                                               | High                                                                        | 1                           |                                                                                                    | <ul> <li>Image: A start of the start of the start of</li></ul> |      |
|                                                                               | Medium                                                                      | 10                          | <ul> <li>Image: A start of the start of the start of</li></ul> |                                                                                                    |      |
|                                                                               | Low                                                                         | 20                          |                                                                                                    |                                                                                                    |      |
| _                                                                             |                                                                             |                             |                                                                                                    |                                                                                                    |      |
| B                                                                             | locked Suspicious Activity A                                                | erts                        |                                                                                                    |                                                                                                    |      |
|                                                                               | An alert is sent each time blocked events of the selecteeach the threshold. |                             |                                                                                                    |                                                                                                    |      |
|                                                                               | Severity                                                                    | Threshold                   | Email                                                                                                    | SNMP                                                                                                    |      |
|                                                                               | Critical                                                                    | 1                           | <ul> <li>Image: A start of the start of the start of</li></ul> | <ul> <li>Image: A start of the start of the start of</li></ul> |      |
|                                                                               | High                                                                        | 1                           |                                                                                                    |                                                                                                    |      |
|                                                                               | Medium                                                                      | 10                          |                                                                                                    |                                                                                                    |      |
|                                                                               | Low                                                                         | 20                          |                                                                                                    |                                                                                                    |      |
|                                                                               |                                                                             |                             |                                                                                                    |                                                                                                    |      |
| A                                                                             | dvanced File Analysis Alerts                                                |                             |                                                                                                    | Email                                                                                                    | SNMP |
| An alert is sent when your file analysis platform discovers a malicious file. |                                                                             |                             |                                                                                                    |                                                                                                    |      |

To configure suspicious activity alerts:

- 1. For each severity level, enter a number in the **Threshold** field to specify the number of suspicious events that cause an alert to be generated.
- 2. Select the notification method or methods to use to deliver suspicious activity alerts.

If you do not want to receive alerts for a severity level, do not select either delivery method.

3. If the Advanced File Analysis option has been enabled, mark the check box or boxes in the Advanced File Analysis Alerts section to cause an email or SNMP alert to be sent when a file sent for analysis is found to be malicious.

Each check box is enabled only if the corresponding alert type (email or SNMP) is enabled on the Enable Alerts page.

Note that threats related to advanced file analysis are not included on the Threats dashboard.

4. Click **OK** to cache your changes. Changes are not implemented until you click **Save and Deploy**.

# Adding usage alerts

Use the topics in this section sequentially, or jump to the type of alert you want to add.

- Adding category usage alerts, page 15
- Adding protocol usage alerts, page 16

### Adding category usage alerts

The Add Category Usage Alerts page appears when you click Add on the Category Usage page. Here, you can select new categories for usage alerts, establish the threshold for these alerts, and select the alert methods.

| Add Category Usage Alerts                                                                                                    |   | Selected Categories |
|----------------------------------------------------------------------------------------------------|---|---------------------|
| Select each category that will share the same alerting<br>attributes.<br>Find category:                                                                               |   |                     |
| Abortion     Adult Material     Advocacy Groups     Bandwidth     Business and Economy     Drugs     Education     Entertainment     Extended Protection     Gambling | ~ |                     |
| Gambling                                                                                                    |   |                     |

1. Mark the check box beside each category to be added with the same threshold and alert methods.

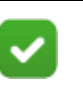

#### Note

Categories that are not logged cannot be selected for alerting. By default, logging is enabled for all categories. See <u>Configuring how requests are logged</u> for more information about disabling or enabling logging for specific categories.

- 2. Set the **Threshold** by selecting the number of requests that cause an alert to be generated.
- 3. Mark the check box for each desired alert method for these categories.

Only the alert methods that have been enabled on the Alerts page are available for selection.

4. Click **OK** to cache your changes and return to the Category Usage page (see *Content Gateway (software) alarms*, page 20). Changes are not implemented until you click **Save and Deploy**.

Use the **Protocol Usage** > **Add Protocol Usage Alerts** page to select new protocols for usage alerts, establish the threshold for these alerts, and select the alert methods.

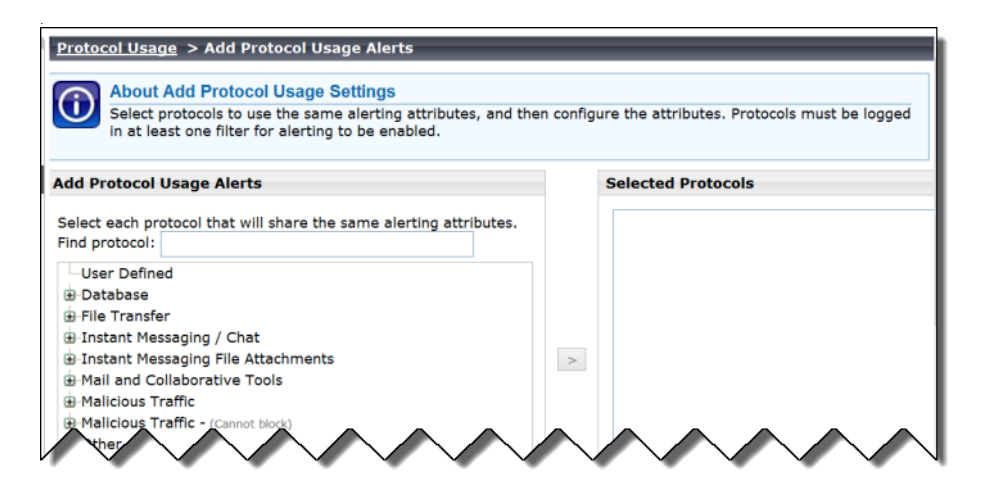

1. Mark the check box beside each protocol to be added with the same threshold and alert methods.

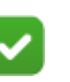

#### Note

You cannot select a protocol for alerting unless it is configured for logging in one or more protocol filters.

Protocol alerts only reflect usage by clients governed by a protocol filter that logs the protocol. See <u>Editing a</u> <u>protocol filter</u> for more information.

- 2. Set the **Threshold** by selecting the number of requests that cause an alert to be generated.
- 3. Select each desired alert method for each alert.

Only the alert methods that have been enabled on the Enable Alerts page are available for selection.

4. Click **OK** to cache changes and return to the Protocol Usage page. Changes are not implemented until you click **Save and Deploy**.

# **Appliance alerts**

Forcepoint appliances provide alerting options that include standard SNMP counters and system-level traps. These options help facilitate management and maintenance of your appliance.

A MIB file can be downloaded from within the appliance CLI that describes appliance-related traps. This file, however, does not include severity recommendations. Severity recommendations can be found in the article <u>Trap</u><u>Severity Level Recommendations for V-Series Appliances</u>.

# Configuring SNMP alerting (monitoring or traps) on the appliance

To enable and configure SNMP alerting in the Forcepoint appliance, use the Command Line Interface (CLI). For more information about using the CLI, see the Forcepoint Appliances CLI Guide.

There are 2 methods of SNMP alerting that you can enable through the CLI:

- Allow your SNMP manager to poll the appliance for standard SNMP counters. See *Enabling SNMP polling (monitoring) on the appliance*, page 17.
- Configure the appliance to send SNMP traps for selected events to your SNMP manager. See *Enabling SNMP traps on the appliance*, page 18.

After enabling the SNMP trap server on the appliance, configure which events cause a trap to be sent. See *Enabling specific alerts on the appliance*, page 19.

### Enabling SNMP polling (monitoring) on the appliance

Use CLI commands to enable and configure SNMP polling (monitoring) on the appliances.

- 1. Log onto the CLI.
- 2. Elevate to the "config" mode (the admin password must be re-entered).
- 3. Enter the command:

set snmp service --status on

 Use the "set snmp" command appropriate for the SNMP version used in your network. Enter one of the following commands. For version 1 or 2c, replace "<name>" with the community name for the appliance.

For version 3, enter a security level (noAuthNoPriv, authNoPriv, or authPriv), and

a user name. Security level authNoPriv also requires an SNMP authentication protocol (md5 or sha). Security level authPriv additionally requires an encryption key. For more information, see the <u>Forcepoint Appliances CLI Guide</u>.

```
set snmp v1 --community <name>
set snmp v2c --community <name>
set snmp v3 --securitylevel <level> --user <username> --
authentication <md5|sha> --encrypt <des|aes>
```

You have completed your SNMP monitoring configuration.

#### Enabling SNMP traps on the appliance

Before enabling the appliance to send SNMP traps, download the appliance MIB file using the "save mibfile" command. The MIB file must be installed in your SNMP manager before it can interpret traps sent by the appliance. To save the MIB file:

- 1. Log onto the CLI.
- 2. Elevate to the "config" mode (the admin password must be re-entered).
- Enter the "set filestore" command, providing the alias, type, host, and path of the remote storage location to host files. For more information, see the <u>Forcepoint</u> <u>Appliances CLI Guide</u>.
- 4. Enter the "save mibfile" command, replacing "<filestore\_alias>" with the remote storage location defined by the "set filestore" command:

```
save mibfile --location <filestore alias>
```

When you are ready for the appliance to start sending SNMP traps:

1. Enter the command:

```
set trap service --status on
```

2. Use the "set trap" command appropriate for the SNMP version used in your network. Enter one of the following commands.

For version 1 or 2c, replace "<name>" with the community name for the appliance, "<ip\_address>" with the trap server IP address, and "<port>" with the port number used by your SNMP manager.

For version 3, also enter a security level (noAuthNoPriv, authNoPriv, or authPriv), and engine ID and a user name. Security level authNoPriv also requires an SNMP authentication protocol (md5 or sha). Security level authPriv additionally requires an encryption key. For more information, see the <u>Forcepoint Appliances CLI</u> <u>Guide</u>.

```
set trap v1 --community <name> --ip <ip_address> --port
<port>
set trap v2c --community <name> --ip <ip_address> --port
<port>
set trap v3 --securitylevel <level> --ip <ip_address> --
port <port> --engineid <id> --user <username> --
authentication <md5|sha> --encrypt <des|aes>
```

3. Verify your configuration by sending a test trap. Enter the command:

test trap event

If there is a problem sending the test trap, verify the community name, IP address, and port, and make sure that the network allows communication between the appliance C interface and the SNMP manager.

See *Enabling specific alerts on the appliance*, page 19, to configure which events cause a trap to be sent.

#### Enabling specific alerts on the appliance

The appliance can send traps for each of its modules: Appliance Controller, Content Gateway, Forcepoint Web Security or Forcepoint URL Filtering, Network Agent, and Forcepoint Email Security. The "show trap events" command lists the SNMP trap events and settings, including:

- The hardware or software **Event** that triggers the alert (for example, a network interface link going down or coming up, or a service stopping).
- The **Threshold**, if applicable, that defines the alert condition (for example, CPU usage exceeding 90%, or free disk space reaching less than 10% of the total disk size).
- The **Type** of alert (system resource or operational event).
- Whether or not an SNMP trap is sent when the event occurs or the threshold is reached.

To list the SNMP trap events and settings:

- 1. Log onto the CLI.
- 2. Enter the command:

show trap events

To load SNMP trap events configuration from a file:

- 1. Log onto the CLI.
- 2. Elevate to the "config" mode (the admin password must be re-entered).
- 3. Enter the command, replacing "<filestore\_alias>" with the remote storage location defined by the "set filestore" command, and "<name>" with the name of the file to be loaded:

load trap --location <filestore\_alias> --file <name>

# Content Gateway (software) alarms

In a Forcepoint Web Security deployment with a software-based Content Gateway, Content Gateway signals an alarm for any detected failure condition. You can configure Content Gateway to send email or page support personnel when an alarm occurs.

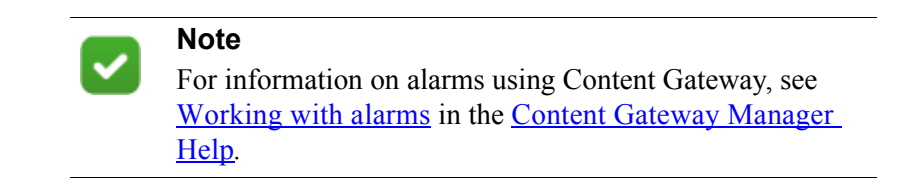

# Configuring SNMP alerting on Content Gateway (software)

Before configuring SNMP to monitor and report on Content Gateway processes, make sure you have installed Net-SNMP and performed a basic SNMP configuration.

- 1. Add the process names and MAX/MIN process values to the "Process checks" section of snmpd.conf. You also need to add the v2 trap specification.
- 2. Edit /etc/snmp/snmpd.conf and add the following lines in the "Process checks" area:

```
proc content_cop 1 1
proc content_gateway 1 1
proc content_manager 1 1
proc DownloadService 1 1
proc microdasys 2 1
proc microdasysws 1 1
# send v2 traps
trap2sink IP_address_of_SNMP_Manager:162
informsink IP_address_of_SNMP_Manager: 162
rwuser all
agentSecName all
defaultMonitors yes
```

If Filtering Service is also running on the Content Gateway machine and you want to monitor it, add:

proc EIMServer 1 1

To verify that SNMP Agent is sending trap messages:

- 1. On the SNMP Agent/Content Gateway machine, start a network packet analyzer and terminate the DownloadService process.
- 2. In the packet capture data, look for an SNMPv2-Trap message for DownloadService going to the SNMP Manager. The trap message might be similar to:

Value: STRING: Too few DownloadService running (# = 0)

To verify that SNMP Manager is receiving trap messages:

- 1. On the SNMP Agent/Content Gateway machine, terminate the DownloadService process. Note that it may take several minutes from the time the trap occurs until the trap is sent to the SNMP Manager.
- 2. On the SNMP Manager machine, check the SNMP trap log for an entry for DownloadService. The name and location of the log file is specified in the snmptrapd startup command (example provided above). Here is one way to find the message if it is being logged in /var/log/messages:

cat /var/log/messages | grep DownloadService

An entry might look like:

```
Nov 25 15:09:42 localhost snmptrapd[11980]: 10.10.10.10]:
Trap,
DISPAN-EV = STRING , DISMAN-EVENT-MIB::mteHotOID = OID ,
DISMAN-EVENT-IB::prErrMessage.4 = STRING: Too few
DownloadService
running (# = 0)
```

Grep for "snmptrapd" to see all log entries related to snmptrapd.

Use **nc** (netcat) to test basic UDP connectivity between the Agent and the Manager. For example, this command could be run on either side of the connection to test the designated UDP ports.

[root] # nc -u -v -z -w2 10.228.85.10 161-162

Here, "-u" indicates UPD, "-v" indicates verbose output, "-z" means to scan for listening daemons, and "-w2" indicates to wait 2 seconds before timing out.

Sample results:

```
10.228.85.10: inverse host lookup failed: Unknown host (UNKNOWN) [10.228.85.10] 161 (snmp) open
```

# Integrating with third-party SIEM products

Your web protection software can be configured to pass Internet activity (log) data to a third-party SIEM product. To enable this configuration:

1. An instance of **Multiplexer** is installed with each Policy Server instance in your network.

In appliance-based deployments, Policy Server runs on the full policy source appliance and all user directory and filtering appliances.

2. Use the **Web > Settings > General > SIEM Integration** page of the Security Managert to activate the integration and configure the system to send log data to your SIEM product in the format you specify.

See Enabling and configuring SIEM integration, page 23.

Multiplexer can run on supported Windows or Linux platforms, or on Forcepoint appliances and is automatically installed with each Policy Server instance in your deployment.

Configuration for each Multiplexer instance is stored by its Policy Server. This means that you can configure different settings for each Multiplexer instance, if, for example, you use a different SIEM product in different regions.

The following diagram shows a possible configuration for SIEM integration:

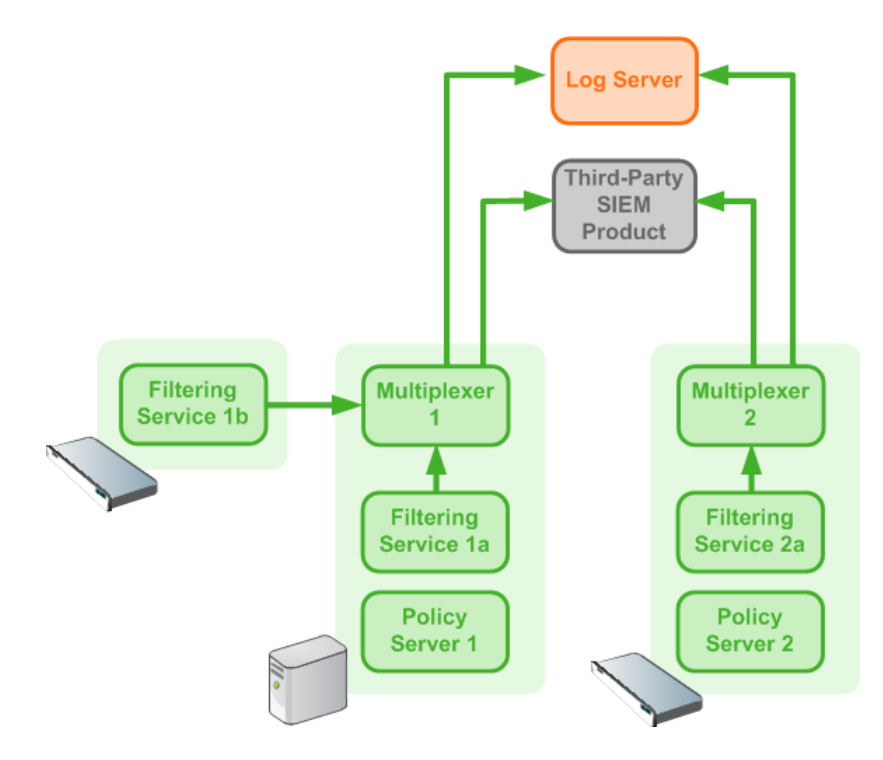

This deployment includes 2 Policy Server instances, each with its own Multiplexer instance.

• There are 2 Filtering Service instances associated with Policy Server 1; both pass Internet activity data to Multiplexer 1.

• Each Multiplexer instance passes the data that it receives from its associated Filtering Service instances to both Log Server and a third-party SIEM product.

The illustration shows 2 Forcepoint appliances and an additional server; all web protection components shown in the diagram could be deployed on a supported Windows or Linux server, or an appliance.

Data for each Policy Server (including those without a SIEM solution enabled) is sent to all SIEM solutions configured for other Policy Servers assigned to the same Policy Broker. This is true whether Policy Server was installed and assigned to a specific Policy Broker, or Policy Server was connected to a Policy Broker using the **Settings** > **General** > **Policy Broker** page of Security Manager.

#### **Enabling and configuring SIEM integration**

Log on to the Web Security module of the Forcepoint Security Manager to activate and configure SIEM integration.

Perform this procedure for each Policy Server instance in your deployment.

1. Navigate to the Settings > General > SIEM Integration page and select Enable SIEM integration for this Policy Server.

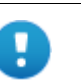

#### Important

When Policy Server resides on an appliance, always enable Multiplexer on the appliance. Do not attempt to connect an off-appliance Multiplexer instance to the onappliance Policy Server.

- 2. Provide the **IP address or hostname** of the machine hosting the SIEM product. Then, provide the communication **Port** to use for sending SIEM data.
- 3. Specify the **Transport protocol** (UDP or TCP) to use when sending data to the SIEM product.
- 4. Select the **SIEM format** to use. This determines the syntax of the string used to pass log data to the integration.
  - The available formats are syslog/CEF (ArcSight), syslog/key-value pairs (Splunk and others), syslog/LEEF (QRadar), and Custom.
  - If you select Custom, a text box is displayed. Enter or paste the string that you want to use. Click View SIEM format strings for a set of sample strings to use as a reference or template.
  - If you select a non-custom option, a sample **Format string** showing fields and value keys is displayed.

See *Working with SIEM integration format strings*, page 25, for more information about format strings and the data included in records sent to the integration.

5. Click **OK** to cache your changes. Changes are not implemented until you click **Save and Deploy**.

After the changes have been saved, Multiplexer distributes the log data it receives from Filtering service to both Log Server and the selected SIEM integration.

## Working with SIEM integration format strings

When the SIEM integration is enabled, log data can be sent to the SIEM server using a custom or predefined format. Predefined format strings are available for syslog/CEF (ArcSight), syslog/key-value pairs (Splunk and others), and syslog/LEEF (QRadar).

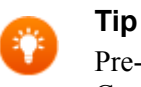

Pre-defined strings can be copied and pasted into the Custom string field for modification.

A sample format string looks like this:

```
<159>%<:%b %d %H:%M:%S> %<-sourceServer>
CEF:0|Forcepoint|Security|%<productVersion>|%<categoryNumber
>|Transaction %<dispositionString>|%<severity>|
act=%<dispositionString> app=%<protocol> dvc=%<sourceServer>
dst=%<destination> dhost=%<urlHost> dpt=%<port>
src=%<source> spt=%<clientSourcePort> suser=%<=userPath>
loginID=%<=loginID>
destinationTranslatedPort=%<proxySourcePort> rt=%<time>
in=%<bytesReceived> out=%<bytesSent> requestMethod=%<method>
requestClientApplication=%<=userAgent>
reason=%<scanReasonString> cslLabel=Policy
csl=%<policyNames> cs2Label=DynCat cs2=%<dynamicCategory>
cs3Label=ContentType cs3=%<=contentType>
cn1Label=DispositionCode cn1=%<=dispositionNumber>
cn2Label=ScanDuration cn2=%<scanDuration> request=%<=url>
```

With log data incorporated, the result looks like this:

```
<159>Jul 15 10:34:52 10.203.89.13
CEF:0|Forcepoint|Security|8.4.0|76|Transaction permitted|1|
act=permitted app=https dvc=10.203.89.13 dst=40.77.230.45
dhost=arc.msn.com dpt=443 src=10.203.89.100 spt=54172
suser=LDAP://10.203.89.254
CN\=Users,DC\=forcepoint,DC\=local/win10 loginID=win10
destinationTranslatedPort=0 rt=1500140092 in=0 out=3665
requestMethod=CONNECT requestClientApplication=- reason=-
cs1Label=Policy cs1=Super Administrator**Default
cs2Label=DynCat cs2=0 cs3Label=ContentType cs3=-
cn1Label=DispositionCode cn1=1026 cn2Label=ScanDuration
cn2=4 request=https://arc.msn.com
```

#### Field reference for SIEM integration

The string used to format data may include any of several keys, listed in the table below. Each key appears as follows in the format string:

```
%<key_name>
```

Key names are case sensitive.

- To include literal text in the string, simply enter the text. No special formatting is • required.
- To include a timestamp, use the format: •

%<:%b %d %H:%M:%S %Z>

See documentation for the strftime function for information about how to customize the string to suit your needs.

To insert a line feed, use the format: •

%<\n>

#### **Escape codes**

Escape codes are needed in some string formats to render the needed output.

In CEF, for example, the equal sign is not allowed within values. For example, the equal sign embedded in the URL below is not allowed:

```
request=http://foo.com/x=42
```

An escape character must be added before the equal sign for the value to be rendered properly. The correct syntax is:

```
request=http://foo.com/x=42
```

To support this, the format string syntax allows specific escape codes in front of the key name. For example, if you specify "%<=url>", its meaning is the same as "%<url>", except that all equal signs are escaped with a backslash, as are all linefeeds (LF), carriage returns (CR), and backslashes, resulting in: =, n, r, and || respectively (each escape code is 2 characters long).

Supported escape codes include:

| Code      | Description                                                                                                    |
|-----------|----------------------------------------------------------------------------------------------------|
| %<=name>  | Escape equal signs, carriage returns, linefeeds, and the backslash character.                                                  |
| %<\$name> | Escape end-of-line (replace LF with \n and CR with \r).                                                                        |
| %< name>  | Escape the vertical bar ( ), plus CR/LF; this is useful for the CEF prefix where a vertical bar is not allowed unless escaped. |
| %<"name>  | Escape the following special characters with a backslash:                                                                      |
|           | • Backslash (to \\)                                                                                                    |
|           | • Single quotes ('), double quotes ("), and backtick (')                                                                       |
|           | • Dollar sign (\$), equal sign (=), and vertical bar ( )                                                                       |
|           | • Space, tab, CR, LF                                                                                                    |
|           |                                                                                                    |

• Colon and semi-colon

#### Code Description

%<\_name> Turn the following characters into underscores:

- Backslash
- All three quote types
- All whitespace
- \*<-name> The "-" (dash) escape has no effect in current versions. It was designed to signify "use value as-is; substitute a dash if there's no value". However, this is the default behavior; there is no need for the escape option.

In all the escaped cases, an empty string is replaced with "-" to support positional fields (e.g. in extended.log formats).

### Keys

The keys that can be included in records sent to the SIEM integration are:

| Key Name                   | Description                                                                                                    |
|----------------------------|----------------------------------------------------------------------------------------------------|
| bytesReceived              | Bytes received in response to the request                                                                                                    |
| bytesSent                  | Bytes sent as part of the request                                                                                                    |
| categoryNumber             | Integer representing the category assigned to the URL (see <i>Category number reference</i> , page 31)                                                                                                    |
| categoryReasonCode         | The reason the URL was assigned to the listed category (see <i>Category reason code</i> , page 40)                                                                                                    |
| ccaResultAttr              | An ID from scanning results indicating which scanning process was used.                                                                                                    |
| clientDestinationPort      | Destination port of client connection; e.g., 8080 with<br>Content Gateway explicit proxy                                                                                                    |
| clientSourcePort           | Source port of the client connection                                                                                                    |
| cloudAppId                 | An internal ID assigned to the cloud application.                                                                                                    |
| cloudAppName               | Name of the requested cloud application.                                                                                                    |
| cloudAppRiskLevel          | Risk level (high, medium, or low) assigned to the cloud application.                                                                                                    |
| cloudAppType               | Type of cloud application requested (for example, Finance).                                                                                                    |
| contentStripped            | When Content Gateway content stripping is enabled, a three-<br>bit map of the content that was removed.                                                                                                    |
|                            | Bit 0 indicates ActiveX                                                                                                    |
|                            | Bit 1 indicates JavaScript                                                                                                    |
|                            | For example, "000" indicates that no content was stripped.<br>On the other hand, "010" indicates only JavaScript is<br>stripped, while "111" indicates that ActiveX, JavaScript, and<br>VBScript data are all stripped. |
| contentType                | The Content Type value from the request header (for example, image/gif)                                                                                                    |
| customerId                 | ID provided to each customer who purchases the Forcepoint<br>Web Security Hybrid Module. (hybrid data)                                                                                                    |
| destination                | Translated IPv4 or IPv6 address of the destination machine (resolved by DNS from the requested URL).                                                                                                    |
| dispositionNumber          | The numeric code associated with the action (e.g., category permitted, file type blocked) applied to the request (see <i>Disposition reference</i> , page 37)                                                           |
| dispositionString          | Permitted or Blocked, based on the value of dispositionNumber                                                                                                    |
| DSSexternalInciden-<br>tID | The Forcepoint DLP ID number associated with an incident in the forensics repository                                                                                                    |

| Key Name           | Description                                                                                                    |
|--------------------|----------------------------------------------------------------------------------------------------|
| DSStimeStamp       | The Forcepoint DLP timestamp for the forensic data                                                                                                    |
| dynamicCategory    | If non-zero, the category determined by real-time content<br>analysis (e.g., Real-Time Security Scanning, Advanced File<br>Analysis, etc.)                                     |
| fileName           | The name of the file associated with the request                                                                                                    |
| fileTypeCode       | The file type associated with the request (see <i>File type code</i> , page 40)                                                                                                |
| keyword            | Keyword used to block a request. Empty if the request was not blocked by keyword.                                                                                              |
| loginID            | Login ID of the user to whom the policy was applied.                                                                                                    |
| lookupDuration     | How long it took to look up category or protocol information<br>in the Master Database (milliseconds)                                                                          |
| method             | Method associated with the request (for example, GET, POST, PUT, and so on)                                                                                                    |
| networkDirection   | Inbound (0) or outbound (1)                                                                                                    |
| policyNames        | The name of the policy or policies that could be applied to<br>the request. (Multiple policies may be found, for example,<br>for a user who belongs to multiple groups.)       |
| port               | Integer representing the TCP port of the origin server                                                                                                    |
| productVersion     | Web protection product version, as determined by<br>Multiplexer (for example, 8.2.0)                                                                                           |
| protocol           | The protocol name (custom or defined in the Master Database)                                                                                                    |
| protocolId         | Signed protocol identifier. A negative number indicates a custom protocol.                                                                                                    |
| protocolVersion    | HTTP Version (Byte.Byte)                                                                                                    |
| proxySourceAddress | The IP address of the proxy (on-premises data) or the SIEMConnector IP address (hybrid data)                                                                                   |
| proxySourcePort    | Source port of proxy-server connection                                                                                                    |
| proxyStatusCode    | Proxy HTTP response code                                                                                                    |
| refererUrl         | URL of the referer site associated with the request                                                                                                    |
| requestCount       | The number of requests to a given site.                                                                                                    |
| roleId             | A number associated with the delegated administration role<br>in which the policy applied to the request was created. The<br>identifier for the Super Administrator role is 8. |
| scanDuration       | If Content Gateway analysis was performed, how long it took (milliseconds)                                                                                                    |
| scanReasonString   | Scanning analytic result, if any; the string might look like: 0-1404-Threat.Malicious.Web.RealTime.                                                                            |

| Key Name         | Description                                                                                                    |
|------------------|----------------------------------------------------------------------------------------------------|
| severity         | 1 if permitted, 7 if blocked                                                                                                    |
|                  | This severity entry does not relate to the severity levels<br>assigned to incidents that appear on the Threats dashboard in<br>Security Manager. |
| serverStatusCode | Origin server HTTP response code                                                                                                    |
| source           | IPv4 or IPv6 address of the client (requesting) machine                                                                                          |
| sourceServer*    | IP address (in integer format) of the server that originated the message, either Content Gateway or Network Agent                                |
| time             | A positive, long number representing the number of seconds since midnight Jan. 1, 1970                                                           |
| url              | Full requested URL. Does not include protocol or port.                                                                                           |
| urlHost          | Host (domain) portion of the requested URL                                                                                                    |
| userAgent        | Contents of the User-Agent HTTP header, if present                                                                                               |
| userPath         | Contains NameSpace, Domain, and UserName information for the user to whom the policy was applied.                                                |

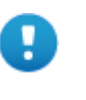

#### Important

\*SIEM server will identify the proper sourceServer/host only if the custom string starts with this header: <159>%<:%b %d %H:%M:%S> %<-sourceServer>"

# **Category number reference**

If you are using an SIEM integration to send log data to a third-party SIEM product, use the following table to map the ID shown in the **categoryNumber** field to a predefined category name.

| ID | Parent Category         | Child Category      |
|----|-------------------------|---------------------|
| 1  | Adult Material          |                     |
| 2  | Business and Economy    |                     |
| 3  | Education               |                     |
| 4  | Government              |                     |
| 5  | News and Media          |                     |
| 6  | Religion                |                     |
| 7  | Society and Lifestyles  |                     |
| 8  | Special Events          |                     |
| 9  | Information Technology  |                     |
| 10 | Abortion                |                     |
| 11 | Advocacy Groups         |                     |
| 12 | Entertainment           |                     |
| 13 | Gambling                |                     |
| 14 | Games                   |                     |
| 15 | Illegal or Questionable |                     |
| 16 | Job Search              |                     |
| 17 | Shopping                |                     |
| 18 | Sports                  |                     |
| 19 | Tasteless               |                     |
| 20 | Travel                  |                     |
| 21 | Vehicles                |                     |
| 22 | Violence                |                     |
| 23 | Weapons                 |                     |
| 24 | Drugs                   |                     |
| 25 | Militancy and Extremist |                     |
| 26 | Intolerance             |                     |
| 27 | Health                  |                     |
| 28 | Information technology  | Website Translation |
| 29 | Productivity            | Advertisements      |

| ID | Parent Category        | Child Category                         |
|----|------------------------|----------------------------------------|
| 64 | User-Defined           |                                        |
| 65 | Adult Material         | Nudity                                 |
| 66 | Adult Material         | Adult Content                          |
| 67 | Adult Material         | Sex                                    |
| 68 | Business and Economy   | Financial Data and Services            |
| 69 | Education              | Cultural Institutions                  |
| 70 | Entertainment          | Media File Download                    |
| 72 | Government             | Military                               |
| 73 | Government             | Political Organizations                |
| 74 | Internet Communication | General Email                          |
| 75 | Information Technology | Proxy Avoidance                        |
| 76 | Information Technology | Search Engines and Portals             |
| 78 | Information Technology | Web Hosting                            |
| 79 | Internet Communication | Web Chat                               |
| 80 | Information Technology | Hacking                                |
| 81 | News and Media         | Alternative Journals                   |
| 82 | Religion               | Non-Traditional Religions              |
| 83 | Religion               | Traditional Religions                  |
| 84 | Society and Lifestyles | Restaurants and Dining                 |
| 85 | Society and Lifestyles | Gay or Lesbian or Bisexual<br>Interest |
| 86 | Society and Lifestyles | Personals and Dating                   |
| 87 | Society and Lifestyles | Alcohol and Tobacco                    |
| 88 | Drugs                  | Prescribed Medications                 |
| 89 | Drugs                  | Nutrition                              |
| 90 | Drugs                  | Abused Drugs                           |
| 91 | Internet Communication |                                        |
| 92 | Abortion               | Pro-Choice                             |
| 93 | Abortion               | Pro-Life                               |
| 94 | Adult Material         | Sex Education                          |
| 95 | Adult Material         | Lingerie and Swimsuit                  |
| 96 | Productivity           | Online Brokerage and Trading           |
| 97 | Education              | Educational Institutions               |
| 98 | Productivity           | Instant Messaging                      |

| ID  | Parent Category        | Child Category                             |  |
|-----|------------------------|--------------------------------------------|--|
| 99  | Productivity           | Application and Software<br>Download       |  |
| 100 | Productivity           | Pay-to-Surf                                |  |
| 101 | Shopping               | Internet Auctions                          |  |
| 102 | Shopping               | Real Estate                                |  |
| 103 | Society and Lifestyles | Hobbies                                    |  |
| 107 | Sport                  | Sport Hunting and Gun Clubs                |  |
| 108 | Bandwidth              | Internet Telephony                         |  |
| 109 | Bandwidth              | Streaming Media                            |  |
| 110 | Productivity           |                                            |  |
| 111 | Drugs                  | Marijuana                                  |  |
| 112 | Productivity           | Message Boards and Forums                  |  |
| 113 | Bandwidth              | Personal Network Storage and<br>Backup     |  |
| 114 | Bandwidth              | Internet Radio and TV                      |  |
| 115 | Bandwidth              | Peer-to-Peer File Sharing                  |  |
| 116 | Bandwidth              |                                            |  |
| 117 | Society and Lifestyles | Social Networking                          |  |
| 118 | Education              | Educational Materials                      |  |
| 121 | Education              | Reference Materials                        |  |
| 122 | Social Organizations   |                                            |  |
| 123 | Social Organizations   | Service and Philanthropic<br>Organizations |  |
| 124 | Social Organizations   | Social and Affiliation<br>Organizations    |  |
| 125 | Social Organizations   | Professional and Worker<br>Organizations   |  |
| 126 | Security               |                                            |  |
| 128 | Security               | Malicious Websites                         |  |
| 138 | Information Technology | Computer Security                          |  |
| 146 | Miscellaneous          |                                            |  |
| 147 | Miscellaneous          | Web Infrastructure                         |  |
| 148 | Miscellaneous          | Web Images                                 |  |
| 149 | Miscellaneous          | Private IP Addresses                       |  |
| 150 | Miscellaneous          | Content Delivery Networks                  |  |
| 151 | Miscellaneous          | Dynamic Content                            |  |

| ID  | Parent Category        | Child Category                          |
|-----|------------------------|-----------------------------------------|
| 152 | Miscellaneous          | Network Errors                          |
| 153 | Miscellaneous          | Uncategorized                           |
| 154 | Security               | Spyware                                 |
| 156 | Miscellaneous          | File Download Servers                   |
| 164 | Security               | Phishing and Other Frauds               |
| 166 | Security               | Keyloggers                              |
| 167 | Security               | Potentially Unwanted Software           |
| 172 | Security               | Bot Networks                            |
| 191 | Extended Protection    |                                         |
| 192 | Extended Protection    | Elevated Exposure                       |
| 193 | Extended Protection    | Emerging Exploits                       |
| 194 | Extended Protection    | Suspicious Content                      |
| 195 | Internet Communication | Organizational Email                    |
| 196 | Internet Communication | Text and Media Messaging                |
| 200 | Information Technology | Web and Email Spam                      |
| 201 | Information Technology | Web Collaboration                       |
| 202 | Parked Domain          |                                         |
| 203 | Business and Economy   | Hosted Business Applications            |
| 204 | Society and Lifestyles | Blogs and Personal Sites                |
| 205 | Security               | Malicious Embedded Link                 |
| 206 | Security               | Malicious Embedded iFrame               |
| 207 | Security               | Suspicious Embedded Link                |
| 208 | Bandwidth              | Surveillance                            |
| 209 | Bandwidth              | Educational Video                       |
| 210 | Bandwidth              | Entertainment Video                     |
| 211 | Bandwidth              | Viral Video                             |
| 212 | Extended Protection    | Dynamic DNS                             |
| 213 | Security               | Potentially Exploited Documents         |
| 214 | Security               | Mobile Malware                          |
| 215 | Information Technology | Unauthorized Mobile<br>Marketplaces     |
| 216 | Security               | Custom-Encrypted Uploads                |
| 217 | Security               | Files Containing Passwords              |
| 218 | Security               | Advanced Malware Command<br>and Control |

| ID   | Parent Category        | Child Category            |  |
|------|------------------------|---------------------------|--|
| 219  | Security               | Advanced Malware Payloads |  |
| 220  | Security               | Compromised Websites      |  |
| 221  | Extended Protection    | Newly Registered Websites |  |
| 222  | Collaboration - Office |                           |  |
| 223  | Collaboration - Office | Office - Mail             |  |
| 224  | Collaboration - Office | Office - Drive            |  |
| 225  | Collaboration - Office | Office - Documents        |  |
| 226  | Collaboration - Office | Office - Apps             |  |
| 227  | Information Technology | Web Analytics             |  |
| 228  | Information Technology | Web and Email Marketing   |  |
| 1500 | Social Web - Facebook  |                           |  |
| 1501 | Social Web - LinkedIn  | LinkedIn Updates          |  |
| 1502 | Social Web - LinkedIn  | LinkedIn Mail             |  |
| 1503 | Social Web - LinkedIn  | LinkedIn Connections      |  |
| 1504 | Social Web - LinkedIn  | LinkedIn Jobs             |  |
| 1505 | Social Web - Facebook  | Facebook Posting          |  |
| 1506 | Social Web - Facebook  | Facebook Commenting       |  |
| 1507 | Social Web - Facebook  | Facebook Friends          |  |
| 1508 | Social Web - Facebook  | Facebook Photo Upload     |  |
| 1509 | Social Web - Facebook  | Facebook Mail             |  |
| 1510 | Social Web - Facebook  | Facebook Events           |  |
| 1511 | Social Web - YouTube   | YouTube Commenting        |  |
| 1512 | Social Web - YouTube   | YouTube Video Upload      |  |
| 1513 | Social Web - Facebook  | Facebook Apps             |  |
| 1514 | Social Web - Facebook  | Facebook Chat             |  |
| 1516 | Social Web - Facebook  | Facebook Questions        |  |
| 1517 | Social Web - Facebook  | Facebook Video Upload     |  |
| 1518 | Social Web - Facebook  | Facebook Groups           |  |
| 1519 | Social Web - Twitter   | Twitter Posting           |  |
| 1520 | Social Web - Twitter   | Twitter Mail              |  |
| 1521 | Social Web - Twitter   | Twitter Follow            |  |
| 1523 | Social Web - YouTube   | YouTube Sharing           |  |
| 1524 | Social Web - Facebook  | Facebook Games            |  |
| 1525 | Social Web - YouTube   |                           |  |
| 1526 | Social Web - Twitter   |                           |  |

| ID   | Parent Category       | Child Category      |
|------|-----------------------|---------------------|
| 1527 | Social Web - LinkedIn |                     |
| 1528 | Social Web - Various  |                     |
| 1529 | Social Web - Various  | Classifieds Posting |
| 1530 | Social Web - Various  | Blog Posting        |
| 1531 | Social Web - Various  | Blog Commenting     |
| 1801 | Non-HTTP              |                     |

# **Disposition reference**

If you are using an SIEM integration to send log data to a third-party SIEM product, use the following table to map the ID shown in the **dispositionNumber** field to the action applied to the request.

The table also shows how each number is summarized in the **dispositionString** field.

| ID   | Description                             | Summary   |
|------|-----------------------------------------|-----------|
| 1024 | Category permitted, not set             | Permitted |
| 1025 | Category blocked                        | Blocked   |
| 1026 | Category permitted                      | Permitted |
| 1027 | Custom URL, category blocked            | Blocked   |
| 1028 | Custom URL, category permitted          | Permitted |
| 1029 | Always blocked                          | Blocked   |
| 1030 | Never blocked                           | Permitted |
| 1031 | Blocked by limited access filter        | Blocked   |
| 1032 | Blocked by keyword                      | Blocked   |
| 1033 | Blocked – subscription level exceeded   | Blocked   |
| 1034 | Permitted – subscription level exceeded | Permitted |
| 1035 | Password override page                  | Blocked   |
| 1037 | Permitted by password override          | Permitted |
| 1040 | Permitted with Confirm option           | Permitted |
| 1041 | Blocked – authentication required       | Blocked   |
| 1042 | Permitted – category not purchased      | Permitted |
| 1043 | Permitted by quota                      | Permitted |
| 1044 | Permitted with keyword match            | Permitted |
| 1045 | Blocked due to network bandwidth        | Blocked   |
| 1046 | Blocked due to protocol bandwidth       | Blocked   |
| 1047 | File type blocked                       | Blocked   |
| 1048 | File type permitted                     | Permitted |
| 1049 | Protocol blocked                        | Blocked   |
| 1050 | Protocol permitted                      | Permitted |
| 1051 | Protocol permitted, not set             | Permitted |
| 1052 | Permitted by limited access filter      | Permitted |
| 1053 | Redirected by search filtering          | Blocked   |
| 1054 | Blocked with Confirm option             | Blocked   |
| 1055 | Blocked by quota                        | Blocked   |

| ID   | Description                                         | Summary   |
|------|-----------------------------------------------------|-----------|
| 1056 | Permitted – protocol not purchased                  | Permitted |
| 1057 | Blocked by security override                        | Blocked   |
| 1058 | Blocked by Hosted Anti-Virus Scanning - Inbound     | Blocked   |
| 1059 | Blocked by Hosted Anti-Virus Scanning -<br>Outbound | Blocked   |
| 1060 | Permitted by Policy Exception                       | Permitted |
| 1061 | Blocked by Policy Exception                         | Blocked   |
| 1062 | Permitted by Tunneled Protocol Quota                | Permitted |
| 1063 | Permitted by Tunneled Protocol Continue             | Permitted |
| 1064 | Blocked by Web DLP                                  | Blocked   |
| 1065 | Permitted by Referer                                | Permitted |
| 1066 | File Blocked: Over Max Scan Size                    | Blocked   |
| 1067 | Cloud app permitted                                 | Permitted |
| 1068 | Cloud app blocked                                   | Blocked   |
| 1281 | Category blocked real time                          | Blocked   |
| 1282 | Category permitted real time                        | Permitted |
| 1293 | Permitted by password override real time            | Permitted |
| 1296 | Permitted with confirm option real time             | Permitted |
| 1299 | Permitted by quota real time                        | Permitted |
| 1301 | Blocked due to network bandwidth real time          | Blocked   |
| 1302 | Blocked due to protocol bandwidth real time         | Blocked   |
| 1303 | File type blocked real time                         | Blocked   |
| 1304 | File type permitted real time                       | Permitted |
| 1310 | Blocked with confirm option real time               | Blocked   |
| 1311 | Blocked by quota real time                          | Blocked   |
| 1313 | Blocked by security override real time              | Blocked   |
| 1314 | Blocked Inbound: Cloud Antivirus                    | Blocked   |
| 1315 | Blocked Outbound: Cloud Antivirus                   | Blocked   |
| 1316 | Permitted by Exception: Real Time                   | Permitted |
| 1317 | Blocked by Exception: Real Time                     | Blocked   |
| 1537 | Permitted by scanning link analysis                 | Permitted |
| 1538 | Web 2.0 request permitted                           | Permitted |
| 1539 | Permitted after Web 2.0 scanning and link analysis  | Permitted |
| 1553 | Blocked by scanning link analysis                   | Blocked   |
| 1554 | Web 2.0 request blocked                             | Blocked   |

| ID   | Description                                      | Summary   |
|------|--------------------------------------------------|-----------|
| 1555 | Blocked after Web 2.0 scanning and link analysis | Blocked   |
| 1556 | Zipbomb permitted Real Time                      | Permitted |
| 1557 | Zipbomb blocked Real Time                        | Blocked   |

# Category reason and file type reference

#### Category reason code

If you are using an SIEM integration to send log data to a third-party SIEM product, use the following table to map the ID shown in the **categoryReasonCode** field to the reason the URL was placed in the category indicated in the **categoryNumber** field.

| ID | Description                                                                                        |
|----|----------------------------------------------------------------------------------------------------|
| 0  | None                                                                                               |
| 1  | Found in the Master Database                                                                       |
| 2  | Regular expression matched in the Master Database                                                  |
| 3  | Found in a Real-Time Database Update or Real-Time<br>Security Update database                      |
| 4  | Regular expression matched in a Real-Time Database<br>Update or Real-Time Security Update database |
| 5  | Custom URL - permit                                                                                |
| 6  | Custom URL - deny                                                                                  |
| 7  | Private IP address                                                                                 |
| 8  | Categorized by keyword                                                                             |
| 9  | Categorized by Content Gateway analysis                                                            |
| 10 | Multi-term search                                                                                  |
| 11 | Categorized by the hybrid service ( <i>requires the Web Hybrid module</i> )                        |

#### File type code

If you are using an SIEM integration to send log data to a third-party SIEM product, use the following table to map the ID shown in the **fileTypeCode** field to the file type identified for the request, if any.

| ID | Description                                                         |
|----|---------------------------------------------------------------------|
| 0  | No file downloaded; can result when<br>the request (GET) is blocked |
| 3  | Executables                                                         |
| 4  | Compressed Files                                                    |

| ID | Description                |
|----|----------------------------|
| 5  | Multimedia                 |
| 6  | Text                       |
| 7  | Images                     |
| 8  | Documents                  |
| 9  | Threats                    |
| 10 | Rich Internet Applications |
| 11 | Unknown                    |

©2017 Forcepoint. Forcepoint and the FORCEPOINT logo are trademarks of Forcepoint. Raytheon is a registered trademark of Raytheon Company. All other trademarks used in this document are the property of their respective owners.